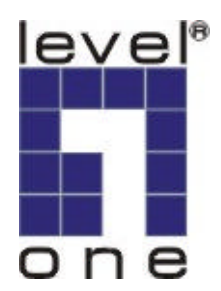

# PLI-1000 PLI-2000

# LevelOne Homeplug Utility

# **USER MANUAL**

Download from Www.Somanuals.com. All Manuals Search And Download.

### Introduction

The Homeplug Configuration Utility for PLI-1000 and PLI-2000(USB & Ethernet) enables the user to find Homeplug devices on the powerline network, measure data rate performance and ensure privacy by setting a user defined network private password. This utility gives you the capability to set up a network password on the local device connected to the computer where the utility is running. It gives you as well, through the advanced option, the capability to set up a network password remotely on other Homeplug devices through the power line.

It is recommended that the same PC chosen for initial execution of this utility remain the PC of choice for subsequent network encryption updates. Network setup information is stored on the PC and is used to facilitate follow-on network encryption sessions.

Before running this utility, make sure that a Homeplug device is properly installed and connected to your computer.

# Running the utility

To run the utility, double click the Homeplug Configuration Utility icon on your desktop.

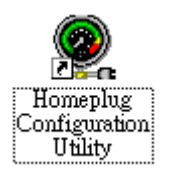

The wizard has five different dialog screens options accessible through the following tabs : **Device**, **Network**, **Security**, **Advanced** and **About**. In the coming sections, we will explain the purpose and the functionality of each of them.

NB: As a general rule that applies to dialog screens, pressing:

The OK and Cancel buttons means " exit utility "

# Device dialog screen

The **Device** dialog screen provides a list of your Homeplug devices connected to the computer where the utility is running and average data rate performance of your powerline network.

Initially, the wizard starts the **Device** dialog screen.

| lomeptug ( | onfiguration Utility     |                                                                                          | (      |
|------------|--------------------------|------------------------------------------------------------------------------------------|--------|
| Device Ne  | twork Security Advar     | nced About                                                                               |        |
|            |                          |                                                                                          |        |
| State:     | Connected to 00:50:bf:   | a2:b7:c8                                                                                 |        |
|            |                          |                                                                                          |        |
| The        | powerline devices conne  | cted to your PC are shown below. You ca<br>from the list, and click the 'Connect' buttor | an     |
| acce       | iss your network.        | Tom the list, and click the connect buttor                                               | 1.0    |
|            | Device                   | MAC address                                                                              |        |
|            | HomePlug Ethern          | et Bridge 00:50:bf:a2:b7:c8                                                              |        |
|            | HomePlug USB A           | dapter 00:50:bf:ff:ff:57                                                                 |        |
|            |                          |                                                                                          |        |
|            |                          |                                                                                          |        |
|            |                          | Refresh Connect                                                                          |        |
| 4          | Analuzing your nowerline | network please wait                                                                      |        |
| j          |                          |                                                                                          | 1      |
|            |                          |                                                                                          |        |
|            |                          |                                                                                          |        |
|            |                          | ПК                                                                                       | Cancel |
|            |                          |                                                                                          | 001001 |

#### Figure 1 Initial screen when wizard is started

Once the analysis is done, a screen similar to Figure 2 appears.

In the text list box, it reports back all Homeplug devices found that are locally connected to the computer where the utility is running.

In most cases, one device only is listed.

In case you have more, click on one of them and hit **Connect**. Make sure that the **State** box indicates that your PC is connected to the same device. Now you are ready to manage the powerline network connected to this device, ensure its privacy and measure its data rate performance.

Press **Refresh** button to refresh the search of the powerline devices connected to your computer.

The progress bar will change into a status bar indicating the network average data rate.

The color of the bar reflects the average performance of the powerline network :

Green : Excellent performance

Yellow : Fair performance

Red : Poor performance

| Homeplug Configuration Utility                                                                                                    |     |
|----------------------------------------------------------------------------------------------------|-----|
| Device Network Security Advanced About                                                                                                    |     |
| State: Connected to 00:50:bf:a2:b7:c8                                                                                                    |     |
| The powerline devices connected to your PC are shown below. You can<br>select a desired local device from the list, and click the 'Connect' button to<br>access your network. |     |
| Device MAC address                                                                                                    |     |
| HomePlug Ethernet Bridge 00:50:bf:a2:b7:c8<br>HomePlug USB Adapter 00:50:bf:ff:ff:57                                                                                          |     |
| Refresh Connect                                                                                                    |     |
| Link Quality: Excellent                                                                                                    |     |
|                                                                                                    |     |
| OK Can                                                                                                    | cel |

#### Figure 2 Device Dialog screen

# Network dialog screen

The **Network** dialog screen provides detailed information about your powerline network.

The text list box shows all Homeplug devices found on your powerline network identified by their MAC addresses. A second column indicates their data rate measurements in Mbps.

Press Scan Powerline Network button to refresh the listed information.

| Homeplug Config | guration Utility                                                                                                    | ×   |
|-----------------|----------------------------------------------------------------------------------------------------|-----|
| Device Network  | Security       Advanced       About         The following devices are located on your powerline network.         MAC Address       Data Rate (Mbps)         00:50:bf:ff:ff:57       12.01 |     |
|                 | Scan Powerline Network                                                                                                    | cel |

#### Figure 3 Network dialog screen

#### Important :

In case a Homeplug device in your home is not listed in the screen above, make sure that its network password has not been made private previously with a different password than your current private network password.

You can always reset a Homeplug network password to the universal one by running the **Homeplug Configuration Utility** on the PC attached to this device and choose "HomePlug" as the network password.

#### Security dialog screen

All Homeplug devices are shipped using "**HomePlug**" as a network password. The **Security** dialog screen allows you to change this network password and set your own private password and apply it to the Homeplug device connected to the computer where the utility is running.

Hit **Restore Default** button to restore the original network password "**HomePlug**" and apply it locally.

Hit Set Local button to change the network password locally.

| Homeplug Configuration Utility                                                                                                    | × |
|----------------------------------------------------------------------------------------------------|---|
| Device Network Security Advanced About                                                                                                    | - |
| Enter your own private password in the Network<br>Password box below. Press the Set Local button to<br>set the local device password.<br>Note that you will need to setup each device on your<br>powerline network with the same Network Password. |   |
| Network Password                                                                                                    |   |
| Set Local Restore Default                                                                                                    |   |
|                                                                                                    |   |
| OK Cancel                                                                                                    |   |

#### Figure 4 Security Dialog screen

**Important:** Your private network password must have between 4 and 24 characters. The password is case sensitive. The password can include any letters of the alphabet, numbers or punctuation marks. Remember this password as it will be needed when adding other devices to the network later.

# Advanced dialog screen

The **Advanced** dialog screen allows you to set up a network password remotely on other Homeplug devices through the powerline.

Type your private network password into the Network Password text box.

The other devices on the network with Homeplug capabilities will have a different password printed on either the box itself or in the documentation. Find the passwords for all devices you want to manage and type them one by one into the **Device Password** text box and hit **Add**. This will add the passwords to **Remote Passwords** text list box and set them to the currently defined Network Password.

Note: The device must be present on the powerline in order for the password to be confirmed and added to the Remote Passwords list.

The **Status** indicates whether each device is successfully set to the **Network Password**. "**OK**" indicates success while "**Fail**" indicates a failure.

Hit **Set All** to apply your private network password to all devices that are listed in the **Remote Passwords** text list box and to your local device connected to the computer where the utility is running as well.

| Homeplug Configuration Utility                                                          | × |
|-----------------------------------------------------------------------------------------|---|
| Device       Network       Security       Advanced       About         Remote Passwords |   |
| OK Cance                                                                                |   |

Select a password and Hit **Remove** to remove it from the list.

#### Figure 5 Advanced dialog screen

# About dialog screen

 Homeplug Configuration Utility

 Device
 Network
 Security
 Advanced
 About

 Image: Configuration Utility
 Image: Configuration Utility
 Version
 v.1.0.0

 Image: Utility
 Image: Configuration Utility
 Image: Configuration Utility
 Image: Configuration Utility

 Image: Utility
 Version
 v.1.0.0
 Image: Configuration Utility

 Image: Utility
 Image: Utility
 Image: Utility
 Image: Utility

 Image: Utility
 Image: Utility
 Image: Utility
 Image: Utility

 Image: Utility
 Image: Utility
 Image: Utility
 Image: Utility
 Image: Utility

 Image: Utility
 Image: Utility
 Image: Utility
 Image: Utility
 Image: Utility

 Image: Utility
 Image: Utility
 Image: Utility
 Image: Utility
 Image: Utility

 Image: Utility
 Image: Utility
 Image: Utility
 Image: Utility
 Image: Utility

 Image: Utility
 Image: Utility
 Image: Utility
 Image: Utility
 Image: Utility
 Image: Utility
 Image: Utility
 Image: Utility
 Image: Utility
 Image: Utility
 Image: Utility
 Image: Utility
 Image: Utility

The **About** dialog screen shows the software version and provides a hot key to access the Intellon website

Figure 6 About dialog screen

Free Manuals Download Website <u>http://myh66.com</u> <u>http://usermanuals.us</u> <u>http://www.somanuals.com</u> <u>http://www.4manuals.cc</u> <u>http://www.4manuals.cc</u> <u>http://www.4manuals.cc</u> <u>http://www.4manuals.com</u> <u>http://www.404manual.com</u> <u>http://www.luxmanual.com</u> <u>http://aubethermostatmanual.com</u> Golf course search by state

http://golfingnear.com Email search by domain

http://emailbydomain.com Auto manuals search

http://auto.somanuals.com TV manuals search

http://tv.somanuals.com